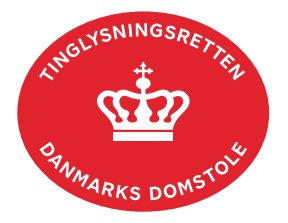

## Anden Adkomst

Vejledningen indeholder hjælp til **udvalgte** trin i anmeldelsen, og den indeholder alene de oplysninger, der er nødvendige for at komme gennem den pågældende arbejdsopgave **sammen med** den tekst, der fremgår af skærmbillederne.

Dokumentation for ændring af adkomsten skal være vedhæftet i anmeldelsen.

| Fase                                     | Forklaring                                                                                                    | Tast                                         |
|------------------------------------------|----------------------------------------------------------------------------------------------------|----------------------------------------------|
| Start anmeldelse                         | Gå ind på <u>tinglysning.dk</u> og vælg "Tinglysning mv.".<br>Log ind og vælg "Ny anmeldelse".                                                                                                    | Tinglysning mv.                              |
| Anmelder                                 | Kontaktinformationer og sagsnummer er hensigtsmæssige, men e-mailadresse er obligatorisk.                                                                                                    | Næste                                        |
| Find<br>tinglysningsobjekt               | Under fanen "Fast ejendom" angives hvilken ejendom<br>tinglysningen omfatter. Der kan kun anvendes én<br>søgemulighed ad gangen. Søgning på landsejerlav og<br>matrikelnummer samt evt. efterfølgende ejendomstype og<br>nummer giver den mest præcise søgning.<br>Søgeresultatet fremgår nu under "Valgte ejendomme".<br>Hvis der skal tilføjes flere ejendomme, gentages<br>processen.<br>Anmeldelsen kan omfatte op til 10 ejendomme mellem<br>samme parter. Sælger-/køberandele skal være ens, og<br>der angives en samlet købesum. | Fast ejendom<br>Søg<br>Næste                 |
| Vælg<br>dokumenttype                     | I feltet "Kategori" vælges "Adkomst".<br>I feltet "Dokumenttype" vælges "Anden Adkomst".                                                                                                    | Kategori<br>Adkomst<br>Dokumenttype<br>Næste |
| Markér<br>oplysninger om<br>handelen mv. | <b>Trin 3</b> : Oplysningerne på dette trin videregives til<br>offentlige vurderingsmyndigheder. <u>Se evt. vejledningen</u><br><u>"Oplysninger om handelen mv." (pdf)</u> .                                                                                                    |                                              |

| Fase                     | Forklaring                                                                                                    | Tast                                                                           |
|--------------------------|----------------------------------------------------------------------------------------------------|--------------------------------------------------------------------------------|
| Angiv handlens<br>parter | <b>Trin 6:</b> Oplysninger om rollen "Sælger/overdrager"<br>angives ved at vælge "Tilføj oplysninger om CPR og<br>CVR". Indtast cpr-nr. og for- og efternavn og kontrollér, at<br>navnet er stavet korrekt eller cvr.nr. | Tilføj oplysninger om<br>CPR og CVR                                            |
|                          | Afslut med "Gem".                                                                                                    | (G)em                                                                          |
|                          | Hvis sælger har erhvervet ejendommen af flere omgange,<br>skal rollen "Sælger/overdrager" kun angives én gang.                                                                                                    |                                                                                |
|                          | Angiv den ejerandel, som sælger overdrager, som brøk<br>(hvor stor en del, af den del af ejendommen, man ejer,<br>ønsker man at sælge).                                                                                  | Andel af sælgers<br>ejerandel der<br>overdrages<br>1 / 1                       |
|                          | Angiv den andel af den samlede ejendom, som køber<br>erhverver, som brøk (hvor stor en del af den samlede<br>ejendom erhverves).                                                                                         | Angiv køber(s) / erhverver(s)<br>Andel af ejendom der<br>Ø <u>1</u> / <u>1</u> |
|                          | <u>Se evt. vejledningen "Sælger- og køberandele" (pdf)</u> .                                                                                                    |                                                                                |
|                          | Oplysninger om rollen "Køber/erhverver" angives ved at<br>indtaste cpr-nr./cvr-nr. samt angive for- og efternavn på<br>"Køber/erhverver".                                                                                |                                                                                |
|                          | Afslut med "Tilføj".                                                                                                    | (T)ilføj                                                                       |
|                          | Rollen "Køber/erhverver" fremgår nu af boksen.                                                                                                    |                                                                                |
| Angiv<br>indhold/vilkår  | Trin 9: Indhold/vilkår for ændringen af adkomsten indtastes her.                                                                                                    |                                                                                |
|                          | <u>Se evt. vejledningen "Fritekst/Fraser" (pdf)</u> .                                                                                                    |                                                                                |
|                          | Vedhæft her eventuelle bilag, hvis ændringen kræver det.                                                                                                    |                                                                                |
|                          | Afslut med "Tilføj bilagsreference".                                                                                                    | (T)ilføj bilagsreference                                                       |
|                          | Se evt. vejledningen "Vedhæft bilag 2" (pdf).                                                                                                    |                                                                                |
| Beregn afgift            | <b>Trin 13</b> : Her beregner systemet selv afgiften ud fra de indtastede informationer.                                                                                                    |                                                                                |
|                          | Hvis der angives andet beløb, kan begrundelse for dette tilføjes her.                                                                                                    |                                                                                |
|                          | Se evt. vejledningen "Fritekst/Fraser" (pdf).                                                                                                    |                                                                                |

| Fase                         | Forklaring                                                                                                    | Tast              |
|------------------------------|----------------------------------------------------------------------------------------------------|-------------------|
| Angiv andre roller           | <b>Trin 14</b> : Hvis obligatoriske roller ikke fremgår af listen,<br>skal den/disse tilføjes. Disse roller er markeret med (*) i<br>drop-down menuen.                                                                                                    | Andre Roller      |
|                              | Her kan desuden angives yderligere roller, som er nødvendige for anmeldelsen.                                                                                                    |                   |
|                              | Roller må kun angives med:                                                                                                    |                   |
|                              | <ul> <li>cpr-nr. og for- og efternavn eller</li> <li>cvr-nr. eller</li> <li>navn og adresse (kun for roller uden cpr-nr./cvr-nr.).</li> </ul>                                                                                                    |                   |
|                              | Afslut med "Tilføj".                                                                                                    | (T)ilføj          |
| Vælg underskrifts-<br>metode | <b>Trin 15</b> : Roller med obligatorisk underskrift fremgår af den øverste liste.                                                                                                    |                   |
|                              | Hvis der vælges "Underskriftsmappe", skal rollen være<br>angivet med cpr-nr./cvr-nr. Det vil være muligt at angive<br>underskrivers e-mailadresse samt evt. sagsreference, og<br>systemet sender automatisk besked om, at der ligger et<br>dokument til underskrift. |                   |
|                              | Hvis der vælges "Fuldmagt", skal der udfyldes flere oplysninger.                                                                                                    |                   |
|                              | Hvis der forekommer roller med obligatorisk underskrift,<br>hvor underskriften er overflødig pga. tiltrædelse fra anden<br>part, vælges "Skal ikke underskrive". Begrundelse skal<br>angives i fritekstfeltet.                                                       |                   |
|                              | Roller med valgfri underskrift fremgår af den nederste<br>liste. Der kan markeres for underskriftsmetode for roller<br>angivet i denne liste, men ofte vil det ikke være<br>nødvendigt. Indholdet i den pågældende anmeldelse<br>afgør, om der skal underskrives.    |                   |
|                              | Markeres der i "Fuldmagt", skal der underskrives, uanset<br>hvilken liste rollen fremgår af.                                                                                                    |                   |
|                              | Efter valg af underskriftsmetode for alle roller, der skal<br>underskrive, skal anmeldelsen sendes til<br>underskriftsmappen, hvor anmeldelsen kan gennemses,<br>inden den underskrives og anmeldes.                                                                 | Til (u)nderskrift |

| Fase               | Forklaring                                                | Tast |
|--------------------|-----------------------------------------------------------|------|
| Vælg underskrifts- | <u>Se evt. vejledningen "Underskriv og anmeld" (pdf).</u> |      |
| metode - fortsat   | OBS: Ved prøvetinglysning – husk at gemme kladde først.   |      |